## **Advisor Check: Graduate Field Experience Log**

Graduate candidates assemble the Field Experience Log and artifacts into a single package and submit it to their advisor. The advisor signs the Field Experience Log Sheet and sends it to the Graduate Activities Specialist. **The advisor should not sign the log sheet until checking to see if the candidate submitted the Field Experience Log information in the assessment system.** Artifacts and other additional materials are not submitted in the Assessment System, only the log sheet information. Advisors do not need to submit a confirmation of the log in the system. Advisors are just checking to see if the student submitted the information correctly. If students need help logging their information in the assessment System Help Page.

Below are steps for **advisors** on how to successfully check that candidates have submitted the information in the assessment system:

| E Logged in as: Counselor Ed. Program (<br>Home<br>• Personal<br>• Content Management<br>Institute Information Management<br>Student Information Management<br>Clinical Instructor Information Management<br>• Enrollments Management<br>• Reports Management<br>Logout |                                                       | Log into the SOE Assessment System.<br>https://olemiss.edu/depts/education/assess<br>ment/login.php<br>Click "Content Management" in the<br>Navigation Menu.<br>Next, click "Student Information<br>Management" from the drop down |      |
|----------------------------------------------------------------------------------------------------|-------------------------------------------------------|----------------------------------------------------------------------------------------------------|------|
| University of Mississippi Scho<br>Filter By Name(s) or Program                                                                                                    | ol of Education's Student Informati<br>or Student ID: | ion menu.                                                                                                    |      |
| Gabrelle Vogt                                                                                                    |                                                       | Search Students                                                                                                    |      |
|                                                                                                    | Showir                                                | ng 13 Results - (3.71 seconds)                                                                                                    |      |
| Student ID                                                                                                    | Name                                                  | Program                                                                                                    |      |
| 10495722                                                                                                    | Gabrielle Lynn Vogt                                   | M.Ed. In Secondary Education                                                                                                    | View |
| 10377192                                                                                                    | vatasha <b>Veg</b> iman Dinemor <mark>e</mark>        | M.A.Ed. In Curriculum & Instruction MTC - Biology                                                                                                    | View |
| 10315049                                                                                                    | Jessica Gabrielle Evans                               | M.A. In Higher Education Online                                                                                                    | View |

The Student Information Management page will open. In the "Filter by Name(s)" bar type either the students' name or ID number.

Then click, "Search Students."

The student will generate below. Next, click "View" on the line corresponding to the student.

## Student Information for Gabrielle Vogt

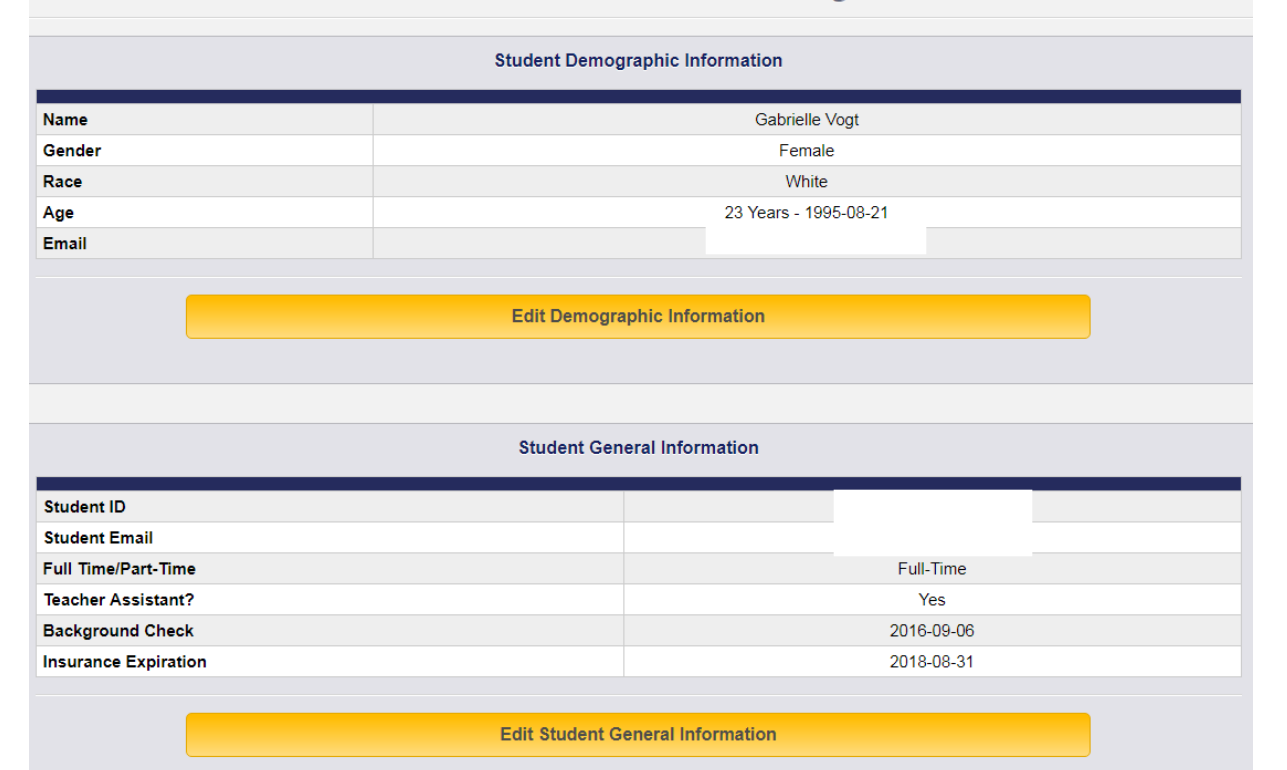

| Assessment Instrument Reports |        |  |  |
|-------------------------------|--------|--|--|
| Standard Instrument Reports   |        |  |  |
| Instrument                    |        |  |  |
| CEI 2015                      | View   |  |  |
| English TIAI-B                | View   |  |  |
| Secondary Portfolio           | View   |  |  |
| TIAI                          | View   |  |  |
| Graduate Field Experience Log | View 🚬 |  |  |
|                               |        |  |  |

The Student Information Overview page will open. Scroll down the page until the heading "Assessment Instrument Reports" appears. If any part of the Graduate Field Experience Log has been submitted it will appear in the list of submitted instruments.

Next, click "View" to the right of Graduate Field Experience Log.

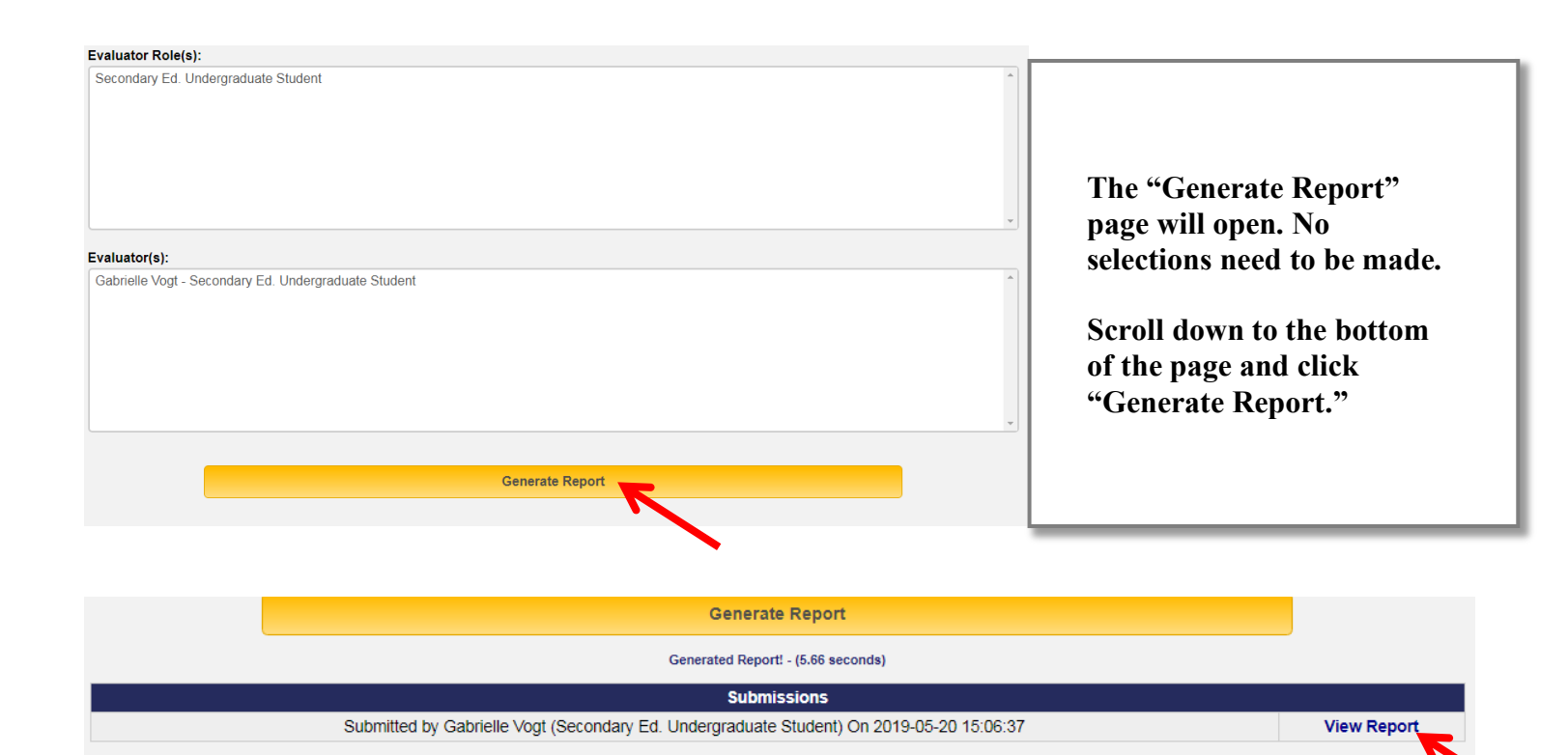

After clicking "Generate Report," a submissions box will appear. Click "View Report" in the submissions box.

## Field Experience Log

| Required Experience for all Programs                                         | $\sim$      |  |  |  |
|------------------------------------------------------------------------------|-------------|--|--|--|
| 1. Visit a School                                                            | 5           |  |  |  |
| 1. Visit a School (Diverse Setting)                                          | Yes         |  |  |  |
| If applicable: Visit School Diverse Setting Comments                         |             |  |  |  |
| Gulfport High School                                                         |             |  |  |  |
| 1. Visit a School Completion Date                                            | 2018-09-07  |  |  |  |
| 2. Observe/Evaluate an NBPTS Teacher                                         | 5           |  |  |  |
| 2. Observe/Evaluate an NBPTS Teacher (Diverse Setting)                       | Yes         |  |  |  |
| If applicable: Observe/Evaluate an NBPTS Teacher Diverse Setting Comments    |             |  |  |  |
| Amanda Witt At Oxford High School                                            |             |  |  |  |
| 2. Observe/Evaluate an NBPTS Teacher Completion Date                         | 2019-01-10  |  |  |  |
| 3. Observe/Evaluate a Teacher Candidate                                      | 5           |  |  |  |
| 3. Observe/Evaluate a Teacher Candidate (Diverse Setting)                    | Yes         |  |  |  |
| If applicable: Observe/Evaluate a Teacher Candidate Diverse Setting Comments |             |  |  |  |
| Breanna Comley At Oxford High School                                         |             |  |  |  |
| 3. Observe/Evaluate a Teacher Candidate Completion Date                      | 2019-01-10  |  |  |  |
| Present                                                                      |             |  |  |  |
| 4. Staff Development                                                         | No Response |  |  |  |

The Graduate Field Experience Log report pictured above will open. All options for earning field experience hours will appear on the report. If a candidate has submitted hours for a particular category, it will appear on the right side of the report. If the candidate did not submit hours for a category, "No Response" will be listed. Any comments the candidate has made as well as completion dates will also appear on the report.